## **RICHIESTA INSERIMENTO/MODIFICA ISEE**

La domanda dovrà essere presentata attraverso il <u>Portale Genitori</u>, accessibile dall'home page del sito del Comune di Forte dei Marmi  $\rightarrow$  SITO ISTITUZIONALE

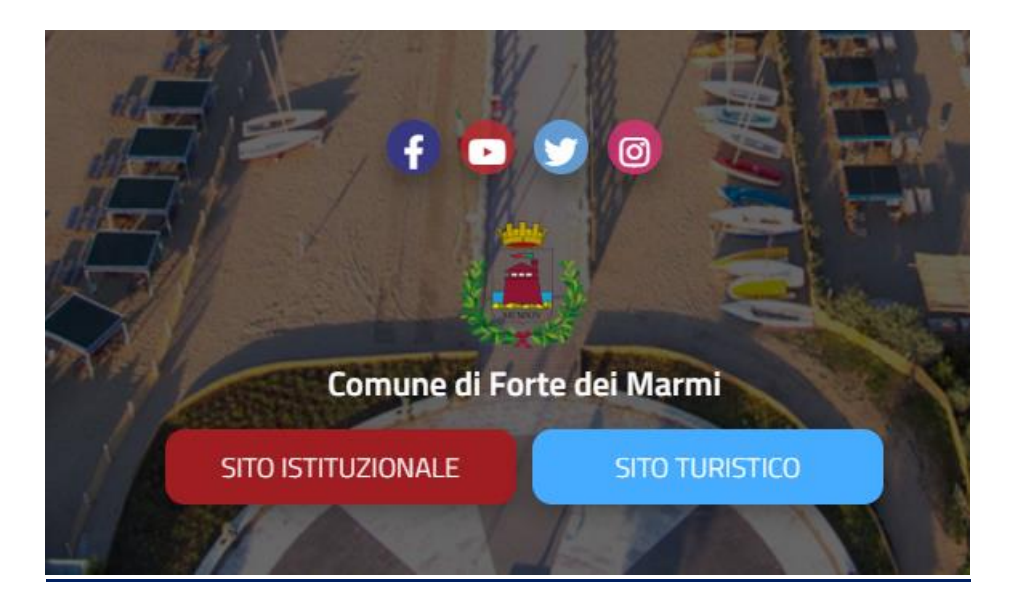

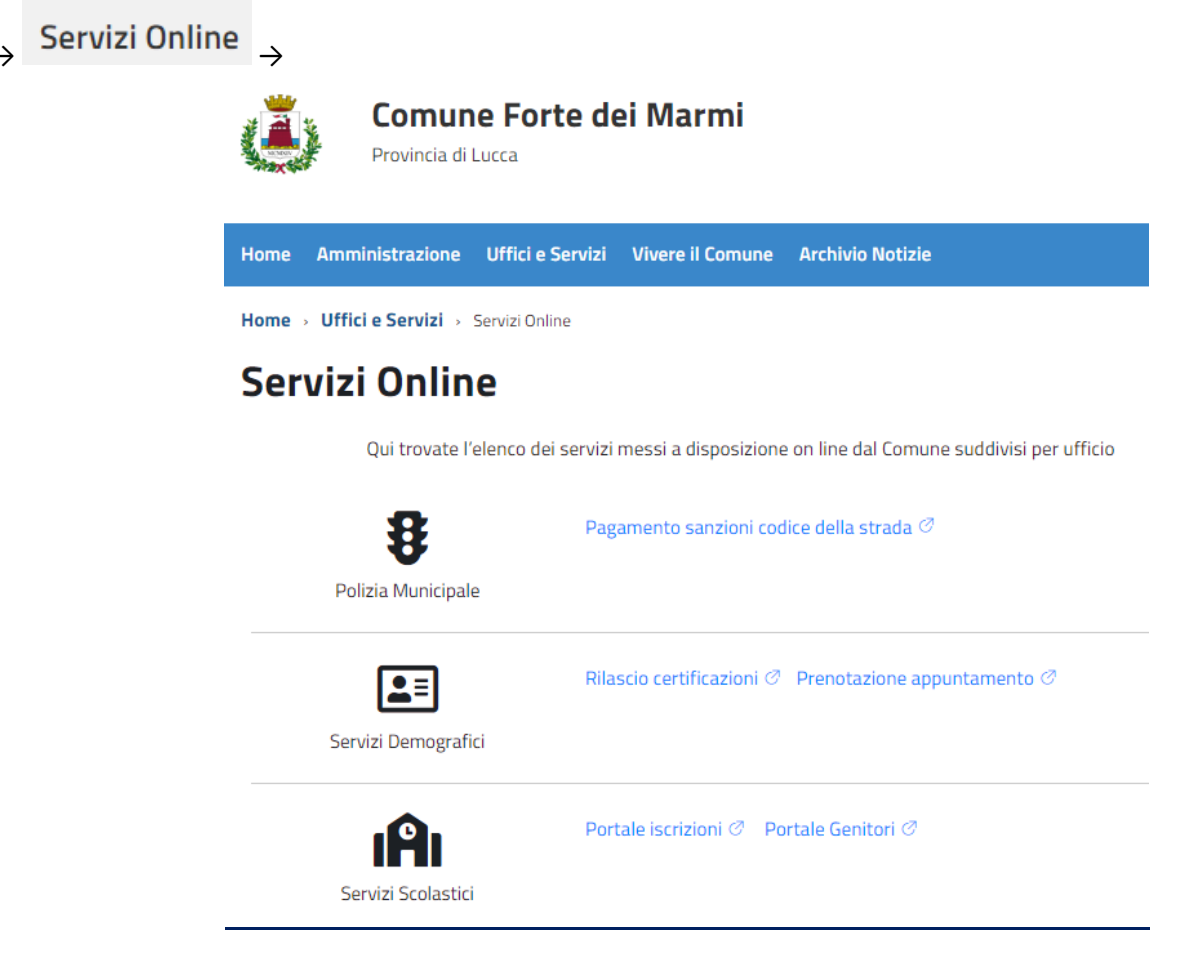

**Portale Genitori** → Anagrafica Flaggare → Utente

|                      | SCHOOLAVE                                                       | Contraction of the second second seco | e/Lutarre<br>Delogati Accesso<br>Saddi per Servicio<br>Comunicazioni<br>ati servicio,<br>mento e inniborso crudito<br>cheste |               |  |
|----------------------|-----------------------------------------------------------------|----------------------------------------------------------------------------------------------------|----------------------------------------------------------------------------------------------------|---------------|--|
| Flaggare→            | AGAMENTO                                                        | T-Man Video                                                                                                    | (e)<br>Info                                                                                                    | News          |  |
|                      | UTENTE                                                          | Anag<br>Home                                                                                                    | Dati Utente                                                                                                    | SCUOLA/CLASSE |  |
|                      | Fascia:<br>FASCIA MASSIMA NON RESI<br>Isee:<br>99999 Z Modifica | DENTI                                                                                                    |                                                                                                    |               |  |
| Nella riga ISEE flag | Scadenza Isee:<br>31/12/2023                                    |                                                                                                    |                                                                                                    |               |  |

|                           |                            | per mouncare road rocc den otente: cascare cotor campi vood per non occinare accin dato. |
|---------------------------|----------------------------|------------------------------------------------------------------------------------------|
| 99999                     |                            | 31/12/2023                                                                               |
| Opzionale! E' possibile a | gare un file a scelta (nor | on obbligatorio). Formati accettati: pdf, jpg, png.                                      |
|                           |                            |                                                                                          |

----• Invia Richiesta Modifica Dati ISEE •----

Scrivere nella casella ISEE il valore numerico escludendo il punto, ma inserendo la virgola; ex:

- ▶ 951,02
- ▶ 11578,23

| In questa sezione è possibile inviare una richiesta per modificare i dati ISEE dell'utente. Lasciare tutti i campi vuoti per non dichiare alcun dato.   Ottimo! Inviata richiesta per modificare il reddito isee. Osserva lo stato della richiesta nella sezione dedicata. Attualmente verranno visualizzati ancora i valori precedenti. Verranno aggiornati solamente dopo che la richiesta verrà accettata.   ISEE: Scadenza ISEE:   9999 31/12/2023   Opzionale! E' possibile allegare un file a scelta (non obbligatorio). Formati accettati pdf, jpg. png.   ISCegli file Nessun file selezionato   CONFERMA TORNA INDIETRO | •                                                                                                    | Invia Richiesta Modifica Dati ISEE 🛛 🗕 🚽                                                                                                    |
|----------------------------------------------------------------------------------------------------|----------------------------------------------------------------------------------------------------|----------------------------------------------------------------------------------------------------|
| Ottimo! Inviata richiesta per modificare il reddito Isee. Osserva lo stato della richiesta nella sezione dedicata. Attualmente verranno visualizzati ancora i valori precedenti. Verranno aggiornati solamente dopo che la richiesta verrà accettata.         ISEE:       Scadenza ISEE:         99999       31/12/2023         Opzionale! E' possibile allegare un file a scelta (non obbligatorio). Formati accettati: pdf, jpg, png.         Scegli file       Nessun file selezionato         CONFERMA       TORNA INDIETRO                                                                                                  | In questa sezione è possibile inviare una richiesta                                                     | per modificare i dati ISEE dell'utente. Lasciare tutti i campi vuoti per non dichiare alcun dato.                                                   |
| ISEE: Scadenza ISEE: 99999 31/12/2023 Opzionale! E' possibile allegare un file a scelta (non obbligatorio). Formati accettati: pdf, jpg, png. Scegli file Nessun file selezionato CONFERMA TORNA INDIETRO                                                                                                    | Ottimo! Inviata richiesta per modificare il reddito<br>aggiornati solamente dopo che la richiesta verrà | Isee. Osserva lo stato della richiesta nella sezione dedicata. Attualmente verranno visualizzati ancora i valori precedenti. Verranno<br>accettata. |
| Opzionale! E' possibile allegare un file a scelta (non obbligatorio). Formati accettati: pdf, jpg, png.           Scegli file         Nessun file selezionato           CONFERMA         TORNA INDIETRO                                                                                                    | ISEE:<br>99999                                                                                          | Scadenza ISEE:<br>31/12/2023                                                                                                    |
| CONFERMA TORNA INDIETRO                                                                                                    | Opzionale! E' possibile allegare un file a scelta (noi                                                  | n obbligatorio). Formati accettati: pdf, jpg, png.                                                                                                  |
| CONFERMA TORNA INDIETRO                                                                                                    | Scegli file Nessun file selezionato                                                                     |                                                                                                    |
|                                                                                                    | CONFERMA TORNA INDIETRO                                                                                 |                                                                                                    |

Flaggare→

Per controllare lo Stato della Richiesta **Portale Genitori** → Anagrafica → Stato Richieste

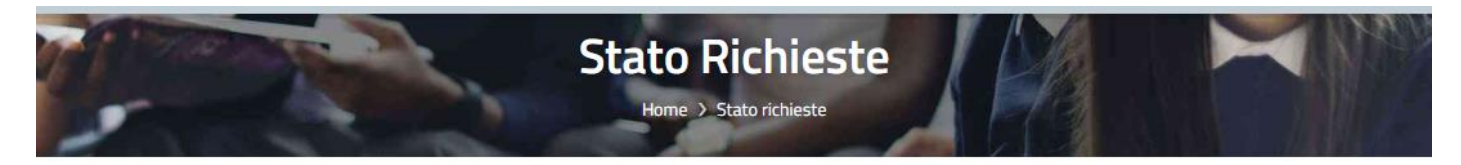

| NUMERO<br>PROTOCOLLO<br>RICHIESTA | DATA PROTOCOLLO<br>RICHIESTA | NUMERO<br>PROTOCOLLO<br>RISPOSTA | DATA PROTOCOLLO<br>RISPOSTA | data invio<br>Richiesta | DATA<br>GESTIONE<br>RICHIESTA | RICHIESTA             |           |                |
|-----------------------------------|------------------------------|----------------------------------|-----------------------------|-------------------------|-------------------------------|-----------------------|-----------|----------------|
|                                   |                              |                                  |                             | 30/01/2024<br>09:23:14  |                               | MODIFICA<br>DATI ISEE | Richiesto | ☑<br>Dettaglio |

Si comunica che l'eventuale cambio fascia non è retroattivo.

Per qualsiasi chiarimento in merito si resta disponibili al numero 0584-280234 dbazzichi@comunefdm.it.